## HOW TO PRINT TABLE FOR CREDITS

STEP 1. Login to the online registration system and click on: "Documents printing" on the left panel.

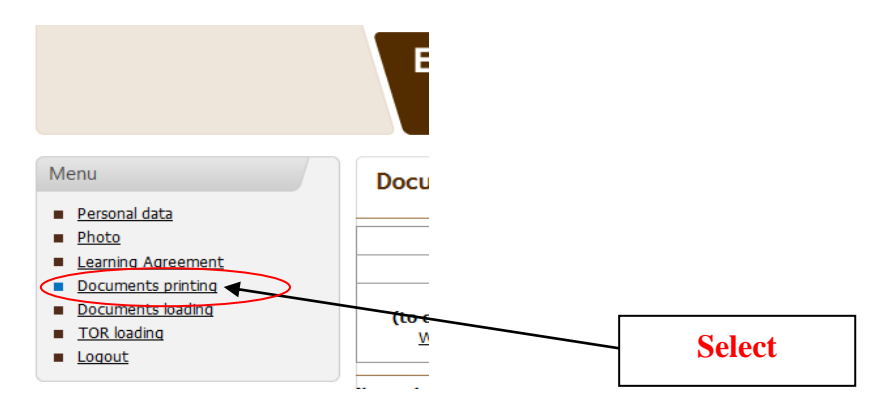

**STEP 2.** Click on: "**Credits**" ( **valid only at our University**); choose appropriate semester (winter or spring), print the document

|                                                                  | 0                                                                                      |                                                                       |  |
|------------------------------------------------------------------|----------------------------------------------------------------------------------------|-----------------------------------------------------------------------|--|
|                                                                  | ERASMUS registration sys                                                               | tem                                                                   |  |
|                                                                  | Wrocław University of                                                                  | Environmental and Life Scien                                          |  |
| Menu                                                             | Documents printing                                                                     |                                                                       |  |
| <ul> <li><u>Photo</u></li> </ul>                                 | Learning agreement (with changes)                                                      | Dormitory information                                                 |  |
| Learning Agreement     Equivalent courses     Documents printing | dinators (home university). Scan them an                                               |                                                                       |  |
| Documents uploading                                              | Credits (valid only at WUELS)                                                          |                                                                       |  |
| <ul> <li>Grades uploading</li> </ul>                             | (to collect grades - valid only at our University):<br>Winter semester Spring semester |                                                                       |  |
| Logout                                                           |                                                                                        | 1                                                                     |  |
|                                                                  | After printing "Credits for WUELS" collect your grades from the<br>("Grades uploading  | teachers and enter them into the official "Ti<br>"on the left panel). |  |
|                                                                  | Choose one of them                                                                     |                                                                       |  |

STEP 3. The printed document has to be given to your teachers for putting your grades and signing.

**STEP 4.** Login to the online registration system and click on: **"Grades loading**" on the left. You must put grades in the system yourself, but they can't be different from those in the **Table for Credits** signed by your teachers.

| ERASMUS registration system<br>Wrocław University of Environmental and Life Science |                                              |                                                                                                    |                                                                                                    |                                                                                                    |  |
|-------------------------------------------------------------------------------------|----------------------------------------------|----------------------------------------------------------------------------------------------------|----------------------------------------------------------------------------------------------------|----------------------------------------------------------------------------------------------------|--|
| Transcript of Records - grades                                                      |                                              |                                                                                                    |                                                                                                    |                                                                                                    |  |
| No                                                                                  | Course unit code                             | Title of the course unit                                                                                                    | ECTS                                                                                                    | Local grade                                                                                                    |  |
| 1                                                                                   | RRS-10089f13                                 | Ecology                                                                                                    | 2                                                                                                    | 4.5 🔻                                                                                                    |  |
| 2                                                                                   | BB20284f13                                   | Neurobiology                                                                                                    | 2                                                                                                    | 3.5 💌                                                                                                    |  |
| 3                                                                                   | NTS20106f13                                  | Chocolate Technology                                                                                                    | 1                                                                                                    | 3.5 🔻                                                                                                    |  |
| 4                                                                                   | ROS20118f13                                  | Grass Surfaces                                                                                                    | 3                                                                                                    | 4.0 -                                                                                                    |  |
|                                                                                     | <b>Tran</b><br><b>No</b><br>1<br>2<br>3<br>4 | No       Course unit code         1       RRS-10089f13         2       BB20284f13         3       NTS20106f13         4       ROS20118f13 | No       Course unit code       Title of the course unit         1       RR5-10089f13       Ecology         2       BB20284f13       Neurobiology         3       NTS20106f13       Chocolate Technology         4       ROS20118f13       Grass Surfaces | No       Course unit code       Title of the course unit       ECTS         1       RRS-10089f13       Ecology       2         2       BB20284f13       Neurobiology       2         3       NTS20106f13       Chocolate Technology       1         4       ROS20118f13       Grass Surfaces       3 |  |

You must complete document with Credits after the first and the second semester SEPARATELY.

STEP 5. Deliver filled "Table for Credits" to your departmental Coordinator